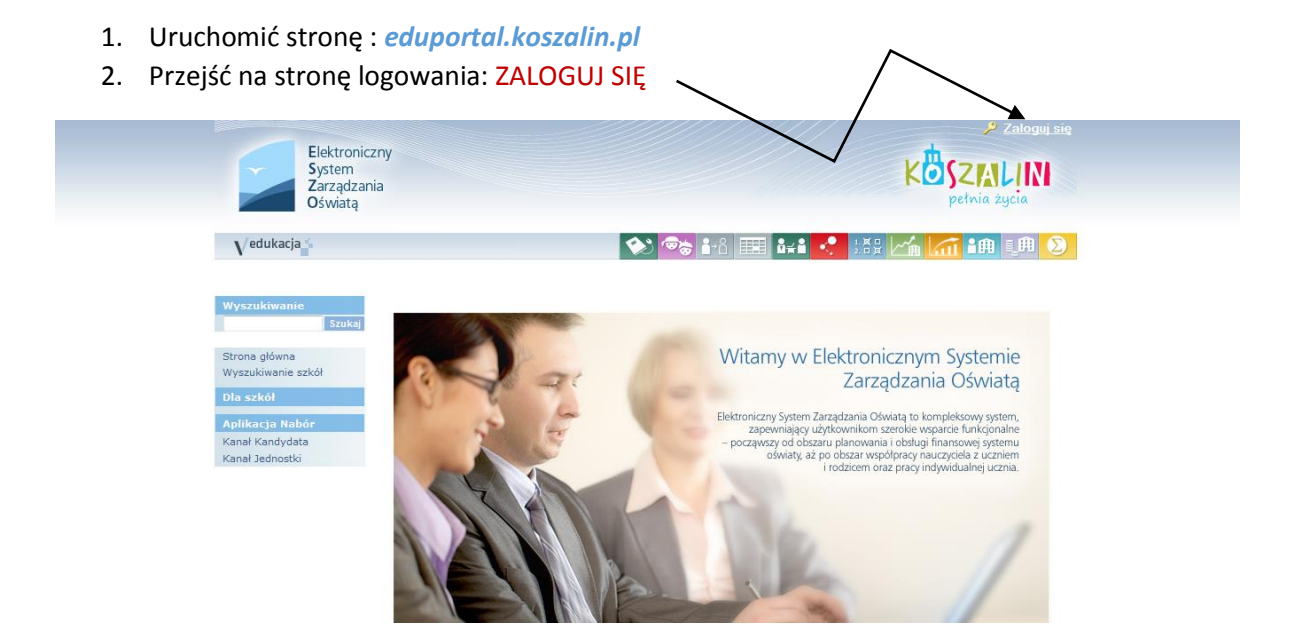

3. Na stronie logowania kliknąć: NIE PAMIĘTAM JAK SIĘ ZALOGOWAĆ

| System<br>Zarządzania<br>Oświatą | KOSZALIN<br>petnia życia                                                                                                    |
|----------------------------------|----------------------------------------------------------------------------------------------------|
| $\checkmark$                     | Zaloguj się<br>Wpisz nazwę użytkownika i nasło<br>Nazwa użytkownika:<br>Hasło:<br>Hasło:<br>Nie pamitam jak się załogować<br>Załoguj się |

I

4. Przepisać tekst lub cyfry z obrazka, a następnie wpisać swój pesel lub email podany w dokumentach szkolnych.

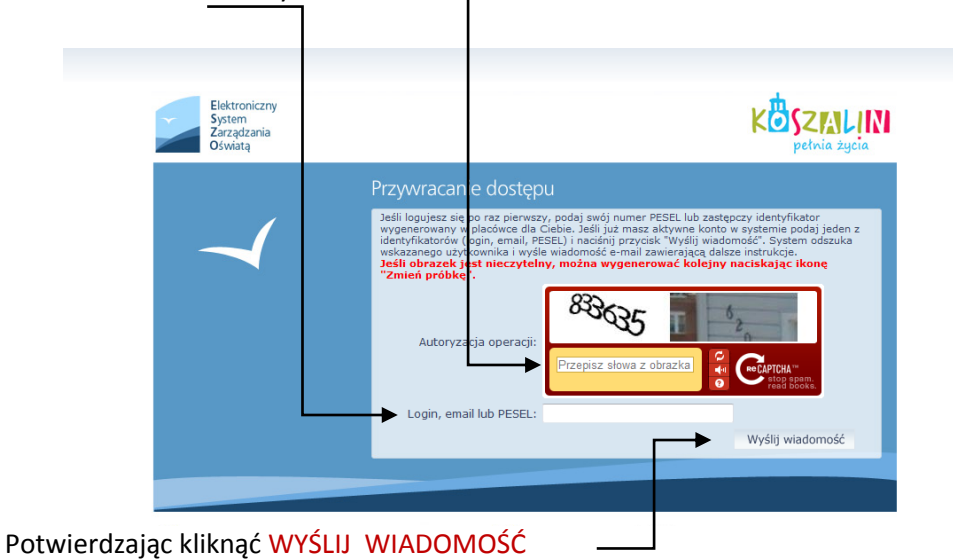

5. Na podany e-mail zostanie wysłana wiadomość z nazwą użytkownika i linkiem do strony, gdzie będzie możliwość ustalenia przez użytkownika hasła. Odbierając e-mail należy kliknąć na przesłany link

- NAZWA UŻYTKOWNIKA (LOGIN)

| ESZO – aktywacja konta/przypomnienie hasła                                                                                                    |
|----------------------------------------------------------------------------------------------------|
|                                                                                                    |
| ESZO – witamy w systemie!                                                                                                    |
| W systemie "ESZO" ktoś zażądał przypomnienia hasła dla użytkownika będącego właścicielem niniejszego adres e mail                                                                                                    |
| Dane konta w systemie ESZO dla którego zażądano przypomnienia hasła:                                                                                                    |
| Login: E-mail:                                                                                                    |
| Jeśli to pomyłka, proszę zignorować niniejszy e-mail - hasło pozostanie bez zmian i nie zostanie nikomu ujawnione.<br>W przeciwnym wypadku, aby nadać (nowe) hasło uaktywniające dostęp do systemu "ESZO" należy kliknąć w poniżs<br>link: |
| https://konta.eduportal.koszalin.pl:443/Maintenance/unlock/9c901db6-aa0d-4f37-92c4-fe47e75bd102.aspx                                                                                                    |
| Na stronie, która się uruchomi po kliknięciu powyższego linku należy określić dwukrotnie (nowe) hasło.                                                                                                    |
| Ta wiadomość została wygenerowana automatycznie.<br>Proszę nie odpowiadać na ten list.                                                                                                    |
|                                                                                                    |
|                                                                                                    |

6. Po kliknięciu linku uruchomi się strona, gdzie można ustalić hasło użytkownika Przepisać tekst lub cyfry z obrazka

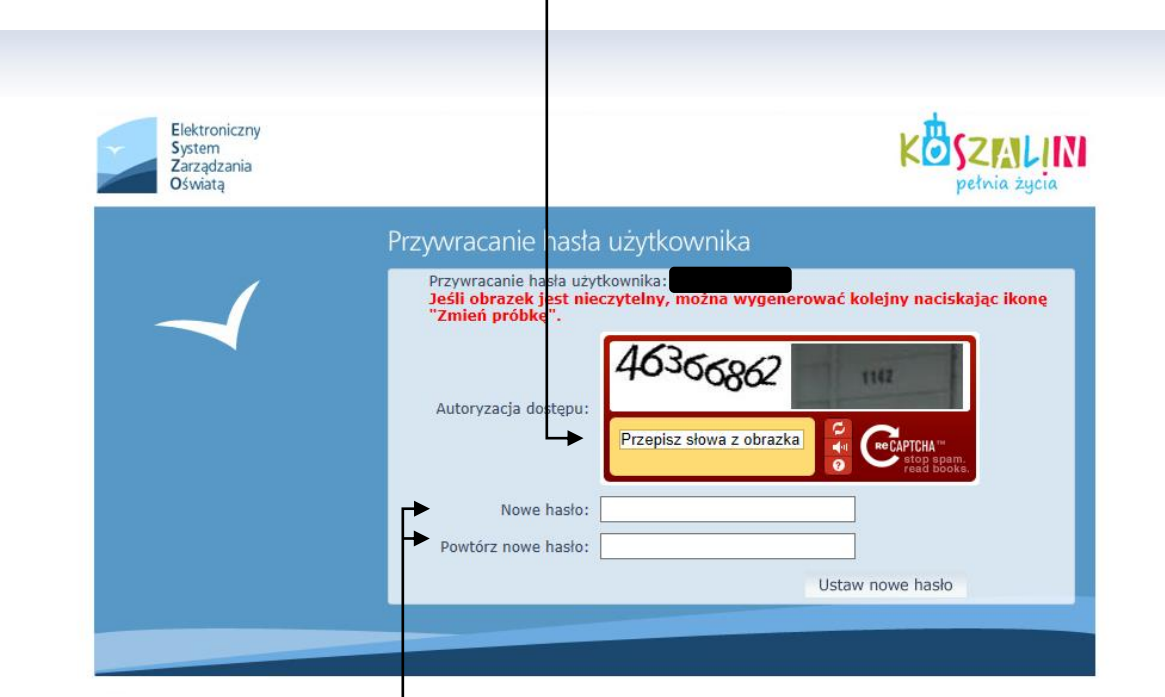

Wpisać swoje hasło dwa razy, używając dużych i małych liter, cyfr i znaków z podwójnych klawiszy, np.: ABcd12#\$

7. Po uzyskaniu nazwy użytkownika zalogować się do idziennika

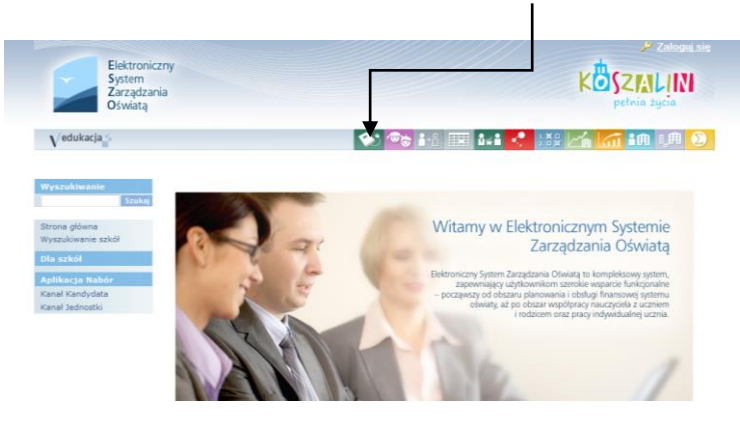

WSZYSTKIE DODATKOWE PYTANIA PROSZĘ KIEROWAĆ DO SEKRETARIATU SZKOŁY